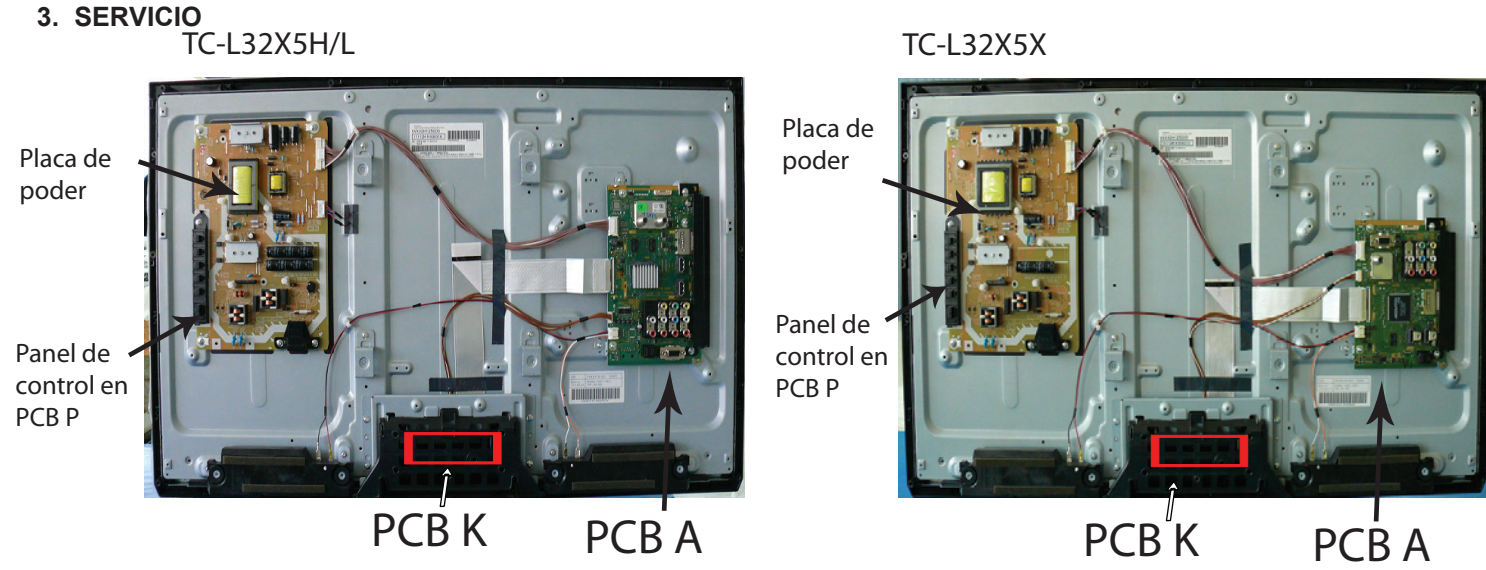

#### 3.1 MODO DE SERVICIO.

Como entrar al modo de servicio.

1.- Presione el boton de volumen (-) y al mismo tiempo presione en el control remoto la tecla (info) tres veces dentro de tres segundos.

#### Versión de Software 32X5H / L

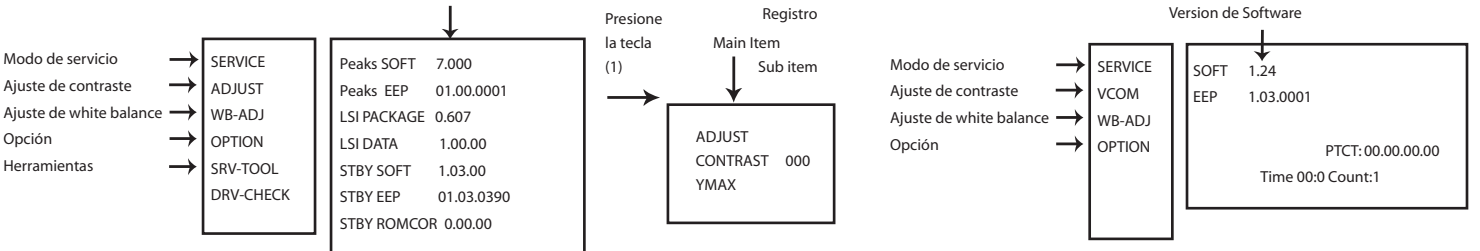

Navegación con el control remoto.

Tecla (1) Principales items en Director hacia adelante Tecla (2) Principales items en Director hacia atras Tecla (3) Principales items en dirección hacia adelante Tecla (4) Principales items en dirección hacia atras

#### Nota:

El software para cada modelo es diferente, no se especifica ya que no se remplaza el software considere el recibido en el set o en su caso vea la lista de partes de remplazo.

Versión de Software 32X5X

## 3.2 Contenido de modo de servicio.

Es necesario que confirme estos registros en el equipo, si no corresponde cambie a los especificado en estas tablas.

| MENU       | SUB MENU  | 32X5X | 32X5H/L    |
|------------|-----------|-------|------------|
| ADJ AJUSTE | CONTRASTE | NA    | ver pag. 9 |
|            | COLOR     | NA    | 51         |
|            | TINT      | NA    | FE         |
|            | SUB-BRT   | NA    | 800        |
|            | BACKLGT   | NA    | 26C        |
|            | B-Y-G     | NA    |            |
|            | R-Y-A     | NA    |            |
|            | H-POS     | NA    | 0          |
|            | H-AMP     | NA    | 0          |
|            | V-POS     | NA    | 0          |
|            | V-AMP     | NA    | 0          |
|            | VCOM      | 417   | 1A2        |

| MENU                   | MENU        |        |        |        |        |        |  |  |
|------------------------|-------------|--------|--------|--------|--------|--------|--|--|
| WB - /                 | ADJ SOL     | O MODO | DYNAM  | IC     |        |        |  |  |
| TC-L32X5X              | [           |        |        |        |        |        |  |  |
| Vivido                 | R-Gain      | G-Gain | B-Gain | R-Cent | G-Cent | B-Cent |  |  |
| Cool                   | 79          | BE     | FF     | 56     | 80     | BA     |  |  |
| Normal                 | 81          | 80     | 77     | 81     | 80     | 77     |  |  |
| Warm                   | 85          | 7D     | 64     | 85     | 7D     | 64     |  |  |
| TC-L32X5               | H TC-L32X5L |        | -      |        |        |        |  |  |
| Vivido                 | R-Gain      | G-Gain | B-Gain | R-Cent | G-Cent | B-Cent |  |  |
| Cool                   | 64          | 7C     | 80     | 7B     | 80     | 93     |  |  |
| Normal                 | 71          | 80     | 72     | 79     | 80     | 8E     |  |  |
| Warm 80 79 52 77 80 81 |             |        |        |        |        |        |  |  |
|                        |             |        |        |        |        |        |  |  |
|                        |             |        |        |        |        |        |  |  |

| MENU     | SUB MENU | 32X5X        | 32X5H/L      |
|----------|----------|--------------|--------------|
| SRV-TOOL |          | ver pagina 6 | ver pagina 6 |

#### NOTA :

Confirme estos registros únicamente si cambia memoria o placa principal. use la lista de partes para confirmar el numero de parte por modelo

Para salir solo apague el televisor desconectando el cable de AC.

#### 3.3 Contenido de modo de servicio.

| MENU   | SUB MENU  | 32X5X     | 32X5H/L  |
|--------|-----------|-----------|----------|
| OPTION | BOOT      | LOUDER NO | ROM      |
|        | STBY-SET  |           | 00       |
|        | EMERGENCY |           | ON       |
|        | Y/C DELAY |           | 0        |
|        | OPT 1     |           | 10010000 |
|        | OPT 2     |           | 0000000  |
|        | OPT 3     |           | 0000000  |
|        | OPT 4     |           | 00000000 |
|        | EDID-CLK  |           | HIGH     |
|        | HDMI      |           | 1        |

# **4 SRV-TOOL HERRAMIENTAS DE SERVICIO**

#### 4.1 Como accesar 32X5H/L.

1.- Seleccione SRV-TOOL en service mode 2.- Presione OK en el control remoto.

#### Despliegue de SOS SRV-TOOL SERVICE SOFT 1.24 VCOM EEP 1.03.0001 WB-ADJ OPTION PTCT: 00.00.00.00 Despliegue versión TD2Microcode :08c00011 Time 00:0 Count:1 Despliegue de código de Flash ROM : 1-227E marcado Despliegue del contador y tiempo Despliegue de Historial PTCT: 00.00.00.00.00 Time 000040:40 Count 0000049 de encendido. SOS Despliegue del contador y tiempo de encendido.

## 4.2 Despliegue del Historial SOS.

**Historial SOS** 

De Izquierda a derecha ; Ultimo SOS, Antes del ultimo, Tercer ocurrencia antes, 2a ocurrencia después de embargue, 1a ocurrencia después del embargue.

Esta indicación excepto la 2a y la 1a ocurrencia después del embargue se aclarara por indicación de self check y Forzado a condiciones de modo de fabrica.

#### 4.3 Contador y Tiempo de Encendido.

Utilice el cursor del control remoto para desplazarse a la casilla de despliegue del Contador de tiempo de encendido y contador de veces en que el TV ha sido encendido y apagado.

Nota : Para desplegar el menú "contador y tiempo de encendido", presione MUTE por 3 segundos. Time : Tiempo de encendido acumulado, indicando la hora : minuto en decimal. Count : Numero de veces que se ha encendido el TV en decimal.

Nota : estas indicaciones no son restablecidas por ningún Self Check o algún otro comando.

Salir del Menú

Desconecte el TV del toma corriente

#### Como accesar 32X5X.

1.- Entre a modo de servicio 2.- en la pantalla principal es desplegado la informacion SOS y tiempo de trabajo.

# **5 GUIA PARA SOLUCION DE PROBLEMAS.**

# 5.1 Función Self check

a) Solo indicaciones de self check : Use esta función para confirmar la comunicación de las IIC como auto diagnostico. Como accesar al modo de self check autodiagnostico.

Presione en el Televisor la tecla de Volumen (-), y al mismo tiempo en el control remoto presione la tecla [OK] por mas de 3 segundos una imagen como la que se muestra abajo sera desplegada.

**b)** Indicacion de self check + reset : Use esta función para confirmar el estado de las memorias IIC y establecer los registros a modo de fabrica. Como accesar al modo de self check autodiagnostico y reset del TV.

Presione en el Televisor la tecla de Volumen (-), y al mismo tiempo en el control remoto presione la tecla [menu] por mas de 3 segundos una imagen como la que se muestra abajo sera desplegada.

| Solo T         | C-L32X5X  |               | Solo TC-L32X5H/L Confirmar que el mensaje no se                                                                 |                                                                                                    | e no sea NG                                                                                                    |           |                   |           |                    |
|----------------|-----------|---------------|----------------------------------------------------------------------------------------------------|----------------------------------------------------------------------------------------------------|----------------------------------------------------------------------------------------------------|-----------|-------------------|-----------|--------------------|
| Selfcheck      | Ver.1.240 | 0905220000004 | 32HD                                                                                                    | Panasonic 2012LCD<br>SELF CHECK COMPLE                                                                                                    |                                                                                                    | BLOQUE    | Estatus<br>L32X5X | BLOQUE    | Estatus<br>32X5L/H |
| 71151          |           |               | TUN OK<br>STBY OK<br>MEM1 OK                                                                                    | PEAKS-SOFT 7.000<br>PEAKS-EEP 01.00.0001<br>LSI-PACKAGE 0.607                                                                                                    | SUM Urei                                                                                                    | TUN       | OK                |           |                    |
| MEM            | OK        |               | MEM2 OK                                                                                                    | LSI-RELEASE 1.00<br>STBY-SOFT 1.03.00                                                                                                    | MODEL ID 09<br>03826400                                                                                         | MEM       | OK                | TUN       | OK                 |
| IO EXPO        | OK        |               | TCON-EEP OK<br>TCON-DCDC OK                                                                                     | STBY-EEP 1.03.0390<br>STBY-ROMCORR 0.00.00                                                                                                    | 00000004                                                                                                    | IO EXP0   | OK                | STBY      | OK                 |
| TCON EEP       |           |               | TCON-DAC OK                                                                                                    | and the second second                                                                                                    | the second second second second second second second second second second second second second second second se | IO EXP1   | OK                | MEM1      | 0K                 |
| TCON DCDC      | OK        |               |                                                                                                    | the second second second second second second second second second second second second second second second s                                                                                                    | A REAL PROPERTY AND INCOME.                                                                                     | TCON-EEP  | OK                |           |                    |
| TCON DAG       |           |               |                                                                                                    |                                                                                                    | the second second second second second second second second second second second second second second second se | TCON-DCDC | OK                | MEM2      | UK                 |
|                |           |               |                                                                                                    |                                                                                                    |                                                                                                    | TCON-DAC  | OK                | AVSW      | OK                 |
|                |           |               |                                                                                                    |                                                                                                    |                                                                                                    | SOFT      | OK                | TCON-EEP  | OK                 |
| Copyright Pana |           |               |                                                                                                    | and the second second se |                                                                                                    | MODELID   | OK                | TCON-DCDC | OK                 |
|                |           |               | the second second second second second second second second second second second second second second second se |                                                                                                    |                                                                                                    | COPYRIGHT | OK                | TCON-DAC  | OK                 |

## 5.2 Parpadeo de LED Frontal.

Parpadeo de LED frontal funciona cuando una anormalidad en el Televisor esta ocurriendo, esta funcion opera como protección de los circuitos por lo que cambia el Televisor a modo stand by.

Para ubicar el bloque defectuoso puede verificar el numero de veces que parpadea el LED, ver tabla para referencia.

Solo 32X5H/L

| Solo 32X | 5 | Х |
|----------|---|---|
|----------|---|---|

| Parpadeo de led | Descripción | Comentarios            |  |
|-----------------|-------------|------------------------|--|
| 1               | STM         | BL_SOS                 |  |
| 2               | PEAKS       | main microprocesor_SOS |  |
| 3               | STM         | SOS                    |  |
| 4               | STM         | SUB5V_SENSE_SOS        |  |
| 7               | STM         | SUB3. 3V_SENSE_SOS     |  |
| 9               | STM         | SOUND SOS              |  |
| 10              | PEAKS       | ZWE/FRC_SOS            |  |
| 13              | STM         | EMERGENY_SOS           |  |

| Parpadeo de led | Descripción             | Comentarios |
|-----------------|-------------------------|-------------|
| 1               | SOS from PANEL inverter | BL_SOS      |
| 3               | TCON power down         | TV_SOS      |
| 9               | SOS from audio AMP      | SOUND SOS   |

Tabla 2

## 5.3 Cuando el Televisor no encienda.

Existen dos estados de no enciende,

- 1.- Parpadeo del LED por pocos segundos ver Tabla 2.
- 2.- No hay indicación del LED :
- a) Confirme voltajes en la placa de poder [P] (ver Pagina 9).
- b) Confirme los voltajes de la placa [A] (ver Pagina 9).

# 6 MODO DE HOTEL APLICA SOLO TC-L32X5H TC-L32X5L

El propósito es restringir funciones del TV para operación en los Hoteles

## 6.1 Como accesar al Menu Modo de Hotel

 Para accesar al modo de hotel es necesario realizar esta operación dentro de 2 segundos.
Mantener presionada la tecla en el TV de volumen (-) y en el control remoto presione el boton (Input) por 3 veces al mismo tiempo.

Entonces, el menu de modo de Hotel sera desplegado.

# 6.2 Descripcion de funciones de modo de Hotel

| Menú     | Operación                                                                                                    |
|----------|----------------------------------------------------------------------------------------------------|
| Modo     | Selecciona el modo de hotel off/on                                                                                                    |
| Input    | Seleccione modos de señal de entrada, esta opción selecciona la entrada de AV<br>cada vez que se enciende el TV.<br>Selecciona : /RF/Component/HDMI1/HDMI2/Video1/Video2/PC<br>Off: Le da prioridad al registro al ultimo registro de memoria. |
| Channel  | Selecciona el canal cuando la entrada de señal es RF.<br>Selecciona el canal cada vez que el TV es encendido.                                                                                                    |
| Volume   | Ajusta el volumen cada vez que se enciende el TV. Rango: 0 a 100                                                                                                    |
| Vol. Máx | Ajusta al volumen deseado Rango: 0 a 100                                                                                                    |
| OSD Ctrl | Restricciones de OSD<br>Selection:<br>OFF: No restricción<br>PATTERN1: Restricción                                                                                                    |
| FP Ctrl  | Selección de condición de teclas frontales.<br>Selección:<br>Off: Todas las teclas son validas.<br>Pattern1: Solo la tecla de AV es Valida.<br>All: ninguna tecla es valida.                                                                   |
| Pow Ctrl | Seleccione la condición de POWER-ON/OFF cuando el cable de AC es desconectado<br>y después conectado.<br>OFF: Misma condición cuando el cable de AC es desconectado.<br>ON: Enciende cada vez que el cable de AC es conectado.                 |

Nota: el modelo TC-L32X5X no tiene funcion de modo de hotel.

Hotel Mode

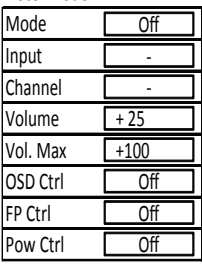

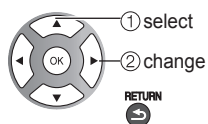

# **7 MEDICIONES Y AJUSTES**

# 7.1 Carta de voltajes.

PLACA DE PODER

# TNPA5596 TC-L32X5X (KM15), TC-L32X5H TC-L32X5L (KM16).

|         | TEST   | TEST Specification |             | Domork |
|---------|--------|--------------------|-------------|--------|
| VOLTAGE | POINT  | Operate            | STBY        | Remark |
| 5.8V    | TP7507 | 5.2 ~ 6.7 V        | 5.2 ~ 6.7 V |        |
| 15.6V   | TP7508 | $15.6 \pm 0.8 V$   | -           | -      |
| 40V     | TP7501 | $40 \pm 4 \vee$    | -           | -      |

## PLACA PRINCIPAL A

#### TC-L32X5X TNP4G521(A-Board)

| Power<br>Supply<br>Name | Tes point | Specification<br>(V) | Remark |
|-------------------------|-----------|----------------------|--------|
| SUB1.8V                 | TP8700    | 1.74 - 1.90          | -      |
| SUB1.2V                 | TP8000    | 1.18 - 1.32          | -      |
| SUB3.3V                 | TP8701    | 3.19 - 3.46          | -      |
| SUB5V                   | TP8702    | 4.9 - 5.1            | -      |
| STB5V                   | TP5400    | 4.9 - 5.1            | -      |

#### TC-L32X5H/L TNP4G526 (A-Board)

| Power<br>Supply<br>Name | Test point | Specification<br>(V) | Remark |
|-------------------------|------------|----------------------|--------|
| SUB1.8V                 | TP8700     | 1.74-1.90            | -      |
| SUB1.2V                 | TP8100     | 1.18-1.32            | -      |
| SUB3.3V                 | TP8701     | 3.19 - 3.46          | -      |
| SUB5V                   | TP8702     | 4.95 - 5.25          | -      |
| STR5V                   | TP5400     | 4.9-5.1              | -      |
| 31034                   | TP8101     | 1.4-1.6              |        |

# 7.2 Ajuste de contraste por RF, aplica solo modelos TC-L32X5H Y TC-L32X5L.

| INSTRUMENTOS                                                                                                    | COMENTARIOS                                      |
|----------------------------------------------------------------------------------------------------|--------------------------------------------------|
| Control remoto<br>RF = SEÑAL EXT COLOR BAR                                                                              | Patrón sprit color bar                           |
| PROCEDIMIENTO                                                                                                    | COMENTARIOS                                      |
| Entre al modo de servicio y con las teclas 1, 2 del control remoto seleccione el canal donde tiene el patrón Color bar. |                                                  |
| 1 Seleccione el modo de ajuste como se muestra<br>ADJUST VIVID<br>CONTRAST<br>Y MAX                                     | Tiene que tener de fondo el<br>patrón Color Bar. |
| Presione OK por mas de 3 segundos y observe que la operación se realice de forma<br>Automática.                         |                                                  |